# 「JP指数をCSVファイルへ保存する方法」

JPチャートの「読み取り」機能で表示されるJP指数をCSVファイルへ保存する方法を解説します。

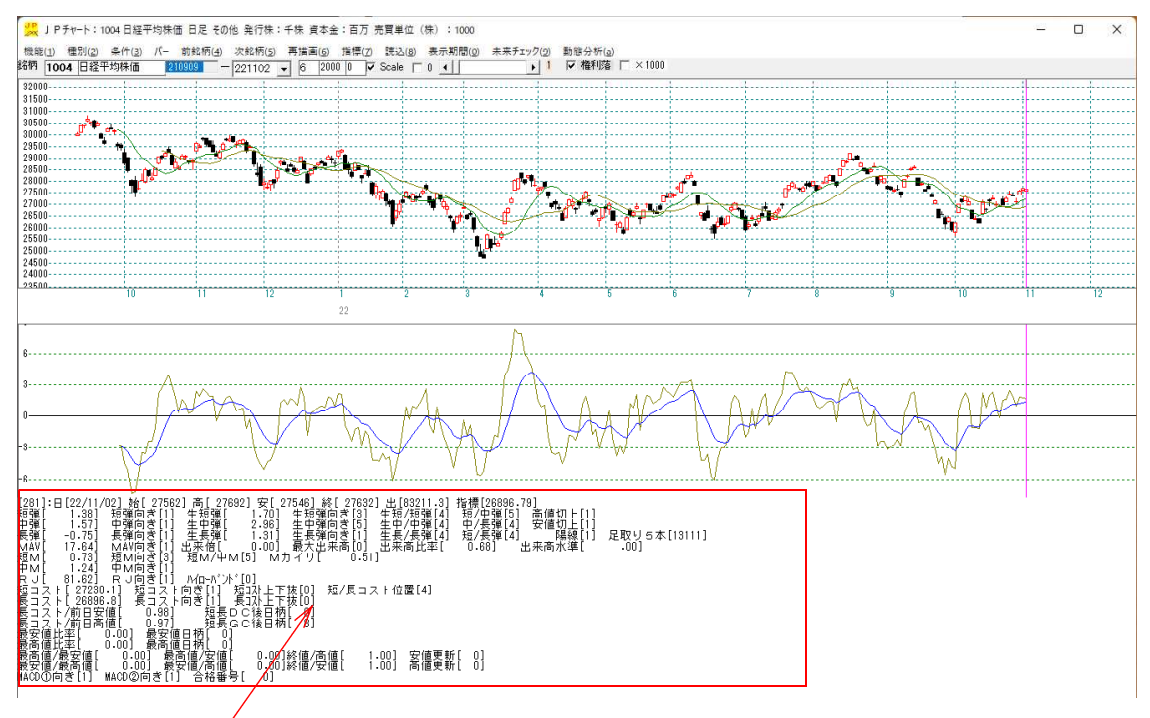

ここに表示されている数値をCSVファイルへ保存します。

#### ■手順解説

「条件」-「読み取り」をクリックします。

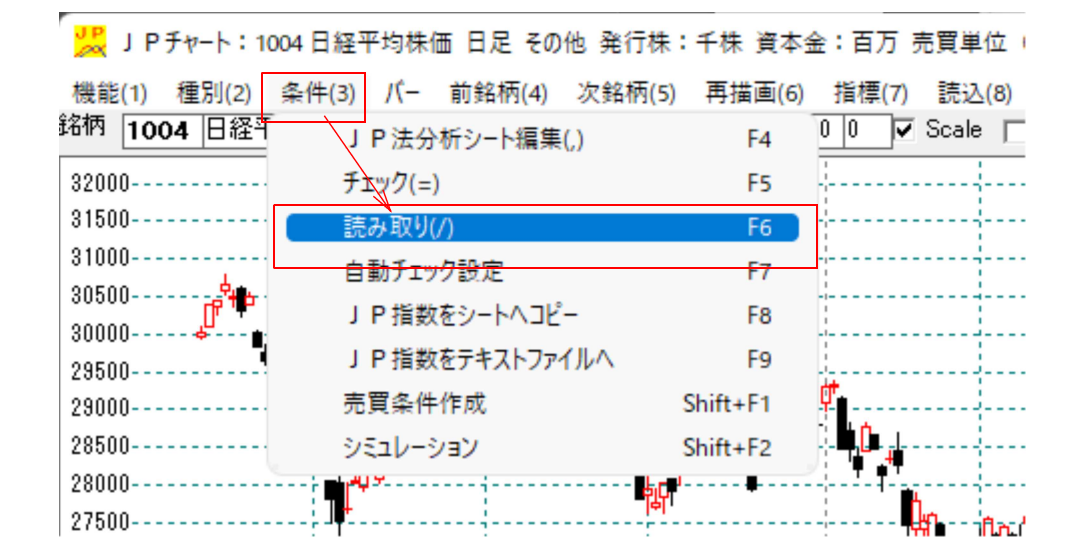

続けて、CSVファイルに保存させたいシート番号を入力します。

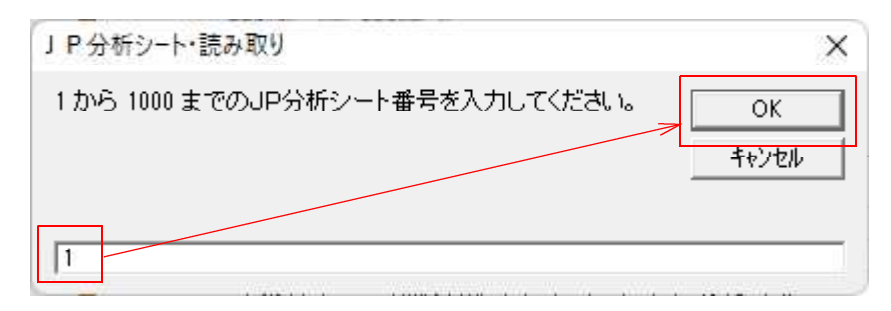

今回は例として、1番シートとしました。

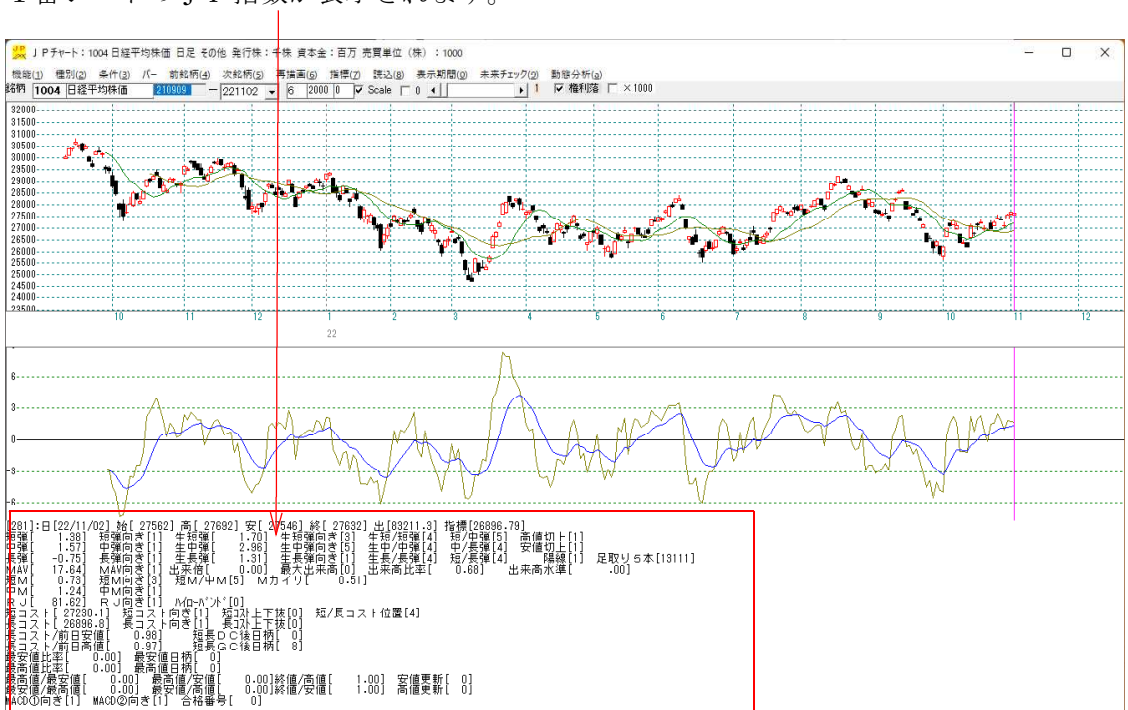

1番シートのJP指数が表示されます。

続けて「条件」-「JP指数をテキストファイルへ」をクリックします。

| 🔀 J P チャート:10 | 04 日経平均株価 日足 その他 発行  | 行株:千株 資本金:百万 売買単位       | Ø |
|---------------|----------------------|-------------------------|---|
| 機能(1) 種別(2)   | 条件(3) パー 前銘柄(4) 次銘   | 柄(5) 再描画(6) 指標(7) 読込(8) |   |
| 銘柄 1004 日経平   | J P 法分析シート編集(,)      | F4 0 0 🗸 Scale 🔽        |   |
| 32000         | チェック(=)              | F5                      |   |
| 31500         | 読み取り(/)              | F6                      |   |
| 30500         | 自動チェック設定             | F7                      |   |
| 29500         | J P 指数をシートヘコピー       | F8                      |   |
| 29000         | J P 指数をテキストファイルへ     | F9                      |   |
| 28500         | 売買条件作成               | Shift+F1                | 1 |
| 27500         | シミュレーション             | Shift+F2                | Ŧ |
| 27000         | ···;·····;·····;···· |                         |   |
| 26000         |                      |                         |   |

下記の表示となります。ファイル名を変更しない場合、このままOKをクリックします。

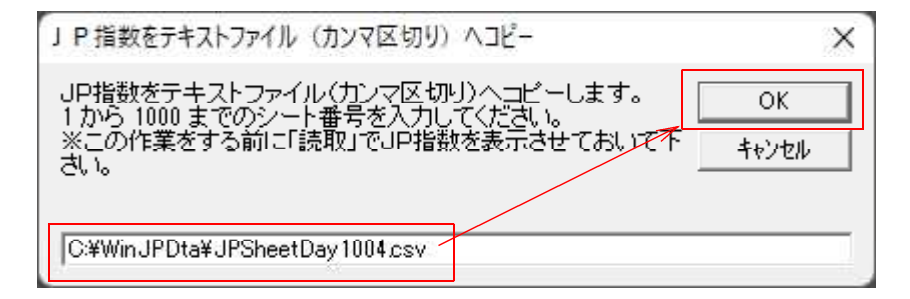

初期設定値だと、

CSVファイルは[C:¥WinJPDta]フォルダへ保存され、

ファイル名は、

日足の場合 JPSheetDayXXXX.csv XXXXにはコード番号が入ります。 今回の場合だと、JPSheetDay1004.csvとなります。

週足の場合 JPSheetWekXXXX.csv XXXXにはコード番号が入ります。

月足の場合 JPSheetMonXXXX.csv XXXXにはコード番号が入ります。

ここまでの作業で、JP指数がCSVファイルへ保存されました。

では保存されたファイルを EXCEL などの表計算ソフトから表示させてみましょう。

今回は、[C:¥WinJPDta¥JPSheetDay1004. csv]を EXCEL から開きます。

## 横にも長いのでご覧下さい。

| A           | В          | С      | D                | E       | F      | G    | Н       | 1     | J      | К      | L      | Μ    | N     | 0     | Ρ      |
|-------------|------------|--------|------------------|---------|--------|------|---------|-------|--------|--------|--------|------|-------|-------|--------|
| 1 日付        | 短弾         | 短弾向き   | 中弾               | 中弾向き 長列 | ¥ :    | 長弾向き | MAV     | MAV向き | 短M     | 短M向き 中 | ÞΜ     | 中M向き | 短M/中N | M間カイリ | 生短弾    |
| 2 20210909  | 0          | 0      | 0                | 0       | 0      | 0    | 0       | 0     | 0      | 0      | 0      | 0    | 0     | 0     | 0      |
| 3 20210910  | 0          | 0      | 0                | 0       | 0      | 0    | 0       | 0     | 0      | 0      | 0      | 0    | 0     | 0     | 0      |
| 4 20210913  | 0          | 0      | 0                | 0       | 0      | 0    | 0       | 0     | 0      | 0      | 0      | 0    | 0     | 0     | 0      |
| 5 20210914  | 0          | 0      | 0                | 0       | 0      | 0    | 0       | 0     | 0      | 0      | 0      | 0    | 0     | 0     | 0      |
| 6 20210915  | 0          | 0      | 0                | 0       | 0      | 0    | 0       | 0     | 0      | 0      | 0      | 0    | 0     | 0     | 0      |
| 7 20210916  | 0          | 0      | 0                | 0       | 0      | 0    | 0       | 0     | 0      | 0      | 0      | 0    | 0     | 0     | 0      |
| 8 20210917  | 0          | 0      | 0                | 0       | 0      | 0    | 0       | 0     | 0      | 0      | 0      | 0    | 0     | 0     | 0      |
| 9 20210921  | 0          | 0      | 0                | 0       | 0      | 0    | 0       | 0     | 0      | 0      | 0      | 0    | 0     | 0     | 0      |
| 10 20210922 | 0          | 0      | 0                | 0       | 0      | 0    | 0       | 0     | 0      | 0      | 0      | 0    | 0     | 0     | 0      |
| 11 20210924 | 0          | 0      | 0                | 0       | 0      | 0    | 0       | 0     | 0      | 0      | 0      | 0    | 0     | 0     | 0      |
| 12 20210927 | 0          | 0      | 0                | 0       | 0      | 0    | 0       | 0     | 0      | 0      | 0      | 0    | 0     | 0     | 0      |
| 13 20210028 | 0          | 0      | 0                | 0       | 0      | 0    | 0       | 0     | 0      | 0      | 0      | 0    | 0     | 0     | 0      |
| 14 20210020 | 2.056      | 0      | 0                | 0       | 0      | 0    | 2 2 2 2 | 0     | 0 512  | 0      | 0      | 0    | 0     | 0     | 2.056  |
| 14 20210929 | -2.030     | 0      | 0                | 0       | 0      | 0    | 2.2704  | 1     | -0.515 | 2      | 0      | 0    | -     | 0 001 | -2.000 |
| 15 20210930 | -2.84      | 4      | 0                | 0       | 0      | 0    | 5.794   | 1     | -0.081 | 3      | 0      | 0    | 5     | 1.021 | -2.751 |
| 20211001    | -3.086     | 5      | 0                | 0       | 0      | 0    | 5.304   | 1     | -1.021 | 5      | 0      | 0    | 5     | 1.021 | -4.44  |
| 20211004    | - 3.398    | 3      | 0                | 0       | 0      | 0    | 4.53    | 5     | -1.554 | 3      | 0      | 0    | 5     | 1.554 | -5.112 |
| 18 20211005 | -4.008     | 3      | 0                | 0       | 0      | 0    | 2.887   | 3     | -2.173 | 3      | 0      | 0    | 5     | 2.173 | -7.361 |
| 20211006    | -4.491     | 3      | 0                | 0       | 0      | 0    | 1.306   | 3     | -2.916 | 3      | 0      | 0    | 5     | 2.916 | -7.152 |
| 20 20211007 | -4.645     | 3      | 0                | 0       | 0      | 0    | -0.256  | 3     | -3.502 | 3      | 0      | 0    | 5     | 3.502 | -5.49  |
| 21 20211008 | -4.458     | 4      | 0                | 0       | 0      | 0    | -0.575  | 3     | -3.778 | 3      | 0      | 0    | 5     | 3.778 | -3.433 |
| 20211011    | -4.32      | 1      | 0                | 0       | 0      | 0    | -2.092  | 3     | -3.697 | 4      | 0      | 0    | 5     | 3.697 | -3.558 |
| 23 20211012 | -4.011     | 1      | 0                | 0       | 0      | 0    | -5.769  | 3     | -3.312 | 1      | 0      | 0    | 5     | 3.312 | -2.31  |
| 24 20211013 | -3.76      | 1      | 0                | 0       | 0      | 0    | -8.723  | 3     | -2.734 | 1      | 0      | 0    | 5     | 2.734 | -2.384 |
| 5 20211014  | -3.355     | 1      | 0                | 0       | 0      | 0    | -11.439 | 3     | -2.052 | 1      | 0      | 0    | 5     | 2.052 | -1.125 |
| 6 20211015  | -2.496     | 1      | 0                | 0       | 0      | 0    | -12.742 | 3     | -1.307 | 1      | 0      | 0    | 5     | 1.307 | 2.227  |
| 20211018    | -1.699     | 1      | -1.298           | 3       | 0      | 0    | -12.804 | 3     | -0.503 | 1      | -3.587 | 3    | 1     | 3.085 | 2.686  |
| 8 20211019  | -0.927     | 1      | -1.204           | 4       | 0      | 0    | -12.335 | 4     | 0.399  | 1      | -3.321 | 4    | 4     | 3.72  | 3.322  |
| 9 20211020  | -0.17      | 1      | -0.881           | 1       | 0      | 0    | -11.611 | 1     | 1.186  | 1      | -2.875 | 1    | 4     | 4.061 | 3.991  |
| 0 20211021  | 0.316      | 1      | -0.999           | 5       | 0      | 0    | -11 412 | 1     | 1 589  | 1      | -2 414 | 1    | 4     | 4 003 | 2 988  |
| 1 20211022  | 0.556      | 1      | -1 137           | 3       | 0      | 0    | -10 781 | 1     | 1 694  | 1      | -1 984 | 1    | 4     | 3 678 | 1 874  |
| 2 20211025  | 0.522      | 5      | -1 259           | 3       | 0      | 0    | -8 972  | 1     | 1 / 53 | 5      | -1 571 | 1    | 4     | 3.024 | 0 339  |
| 2 20211025  | 0.522      | 4      | -0.972           | 1       | 0      | 0    | 1.766   | 1     | 1.433  | 2      | 1.116  | 1    | 4     | 2 210 | 1.622  |
| 20211020    | 0.772      | - 1    | 0.372            |         | 0      | 0    | F 024   | 1     | 0.977  | 2      | 0.657  | 1    | 4     | 1 525 | 1.022  |
| 20211027    | 0.000      | 1      | -0.704           | 1       | 0      | 0    | - 3.024 | 1     | 0.676  | 2      | 0.057  | 1    | 4     | 1.030 | 0.275  |
| 00011020    | 0.090      | 5      | -0.092           | 1       | 0      | 0    | 2.49    | 1     | 0.070  | 2      | -0.552 | 1    | 4     | 1.029 | 0.275  |
| 20211029    | 0.001      | 3      | -0.504           | 1       | 0      | 0    | 10.002  | 1     | 0.543  | 3      | -0.130 | 1    | 4     | 0.079 | 0.469  |
| 20211101    | 0.925      | 4      | 0.027            | 1       | 0      | 0    | 15.538  | 1     | 0.456  | 3      | 0.105  | 1    | 4     | 0.352 | 2.375  |
| 8 20211102  | 1.074      | 1      | 0.456            | 1       | 0      | 0    | 19.429  | 1     | 0.409  | 3      | 0.333  | 1    | 4     | 0.077 | 1.894  |
| 9 20211104  | 1.313      | 1      | 0.979            | 1       | 0      | 0    | 16.588  | 5     | 0.65   | 4      | 0.647  | 1    | 4     | 0.004 | 2.628  |
| 0 20211105  | 1.47       | 1      | 1.404            | 1       | 0      | 0    | 12.501  | 3     | 0.996  | 1      | 0.952  | 1    | 4     | 0.044 | 2.336  |
| 1 20211108  | 1.536      | 1      | 1.708            | 1       | 0      | 0    | 8.861   | 3     | 1.162  | 1      | 1.253  | 1    | 3     | 0.091 | 1.895  |
| 2 20211109  | 1.597      | 1      | 1.964            | 1       | 0      | 0    | 6.309   | 3     | 1.208  | 1      | 1.451  | 1    | 5     | 0.243 | 1.938  |
| 3 20211110  | 1,284      | 5      | 1.925            | 5       | 0      | 0    | 2.039   | 3     | 1.006  | 5      | 1.554  | 1    | 5     | 0.548 | -0.44  |
| 4 20211111  | 1.138      | 3      | 1.878            | 3       | 0      | 0    | -1.668  | 3     | 0.739  | 3      | 1.653  | 1    | 5     | 0.915 | 0.335  |
| 5 20211112  | 1.15       | 4      | 1.957            | 4       | 0      | 0    | -4.096  | 3     | 0.52   | 3      | 1.711  | 1    | 5     | 1.191 | 1.216  |
| 6 20211115  | 1.242      | 1      | 2.085            | 1       | 0      | 0    | -5.901  | 3     | 0.459  | 3      | 1.666  | 5    | 5     | 1.207 | 1.747  |
| 7 20211116  | 1.346      | 1      | 2.207            | 1       | 0      | 0    | -6.829  | 3     | 0.556  | 4      | 1.588  | 3    | 5     | 1.033 | 1.918  |
| 8 20211117  | 1.355      | 1      | 2.26             | 1       | 0      | 0    | -5.63   | 4     | 0.621  | 1      | 1.464  | 3    | 5     | 0.843 | 1.405  |
| 9 20211118  | 1.226      | 5      | 2.175            | 5       | 0      | 0    | -4.899  | 1     | 0.589  | 5      | 1.321  | 3    | 5     | 0.732 | 0.52   |
| 0 20211119  | 1.142      | 3      | 2.101            | 3       | 0      | 0    | -4.022  | 1     | 0.551  | 3      | 1.19   | 3    | 5     | 0.639 | 0.676  |
| 1 20211122  | 1 08       | 3      | 2 03/            | 3       | 1.659  | 1    | -4 084  | 5     | 0 494  | 3      | 1 112  | 3    | 5     | 0.619 | 0.7/3  |
| 2 20211124  | 0.741      | 2      | 1.662            | 3       | 1 255  | 5    | -2 217  | .5    | 0.494  | 3      | 1.113  | 2    | 5     | 0.623 | _1 103 |
| 2 20211124  | 0.741      | 3      | 1 507            | 2       | 1.007  | 5    | -3.317  | 4     | 0.391  | 3      | 1.074  | 3    | 5     | 0.003 | -1.123 |
| 3 20211125  | 0.579      | 3      | 1.52/            | 3       | 1.297  | 3    | -4.013  | 5     | 0.307  | 3      | 1.001  | 3    | 5     | 0.754 | -0.31  |
| 4 20211126  | 0.038      | 3      | 0.917            | 3       | 0.100  | 3    | -4.106  | 3     | 0.007  | 5      | 0.955  | 3    | 5     | 0.948 | -2.938 |
| 5 20211129  | -0.588     | 3      | 0.205            | 3       | 0.108  | 3    | -2.013  | 4     | -0.545 | 3      | 0.707  | 3    | 5     | 1.252 | -4.029 |
| 0 20211130  | -1.203     | 3      | -0.546           | 3       | -0.596 | 3    | 4.453   | 1     | -1.254 | 3      | 0.233  | 3    |       | 1.487 | -4.59  |
| / 20211201  | -1.788     | 3      | -1.279           | 3       | -1.287 | 3    | 10.913  | 1     | -1.892 | 3      | -0.25  | 3    | - 5   | 1.641 | -5.00  |
| 3 8         | JPSheetC   | ay1004 | ( <del>+</del> ) |         |        |      |         |       | -      | i e    | _      |      |       | 10.1  |        |
| 備完了 いっア     | クセシビリティ: 禾 | 明不可    |                  |         |        |      |         | _     | 12     |        |        |      |       |       | + 10   |

# このように表示されます。

### ■周期の入力が必要なJP指数について

例えば、最高値、最安値、ハイローバンドなど周期入力が必要な場合のJP指数は、 周期をあらかじめ入力していないと「0」表示となります。

|     | A        | AH   | AI    | AJ   | AK    | AL    | AM    | AN    | AO    | AP    | AQ             | AR     | AS             | AT     | AU     | AV       |
|-----|----------|------|-------|------|-------|-------|-------|-------|-------|-------|----------------|--------|----------------|--------|--------|----------|
| 261 | 20221003 | 0    | 0     | C    | 1     | 33313 | 3     | 3     | 0     | 0     | 0              | 0      | 0              | 0      | 0      | 18       |
| 262 | 20221004 | 0    | 0     | C    | 1     | 33131 | 1     | 1     | 0     | 0     | 0              | 0      | 0              | 0      | 0      | 19       |
| 263 | 20221005 | 0    | 0     | 0    | 3     | 31311 | 1     | 1     | 0     | 0     | 0              | 0      | 0              | 0      | 0      | 20       |
| 264 | 20221006 | 0    | 0     | C    | 1     | 13113 | 1     | 1     | 0     | 0     | 0              | 0      | 0              | 0      | 0      | 21       |
| 265 | 20221007 | 0    | 0     | C    | 1     | 31131 | 3     | 3     | 0     | 0     | 0              | 0      | 0              | 0      | 0      | 22       |
| 266 | 20221011 | 0    | 0     | C    | 3     | 11311 | 3     | 3     | 0     | 0     | 0              | 0      | 0              | 0      | 0      | 23       |
| 267 | 20221012 | 0    | 0     | C    | 1     | 13113 | 3     | 3     | 0     | 0     | 0              | 0      | 0              | 0      | 0      | 24       |
| 268 | 20221013 | 0    | 0     | C    | 3     | 31131 | 3     | 3     | 0     | 0     | 0              | 0      | 0              | 0      | 0      | 25       |
| 269 | 20221014 | 0    | 0     | C    | 1     | 11313 | 1     | 1     | 0     | 0     | 0              | 0      | 0              | 0      | 0      | 26       |
| 270 | 20221017 | 0    | 0     | C    | 3     | 13131 | 3     | 1     | 0     | 0     | 0              | 0      | 0              | 0      | 0      | 27       |
| 271 | 20221018 | 1    | 0     | C    | 3     | 31313 | 1     | 1     | 0     | 0     | 0              | 0      | 0              | 0      | 0      | 28       |
| 272 | 20221019 | 0    | 0     | C    | 1     | 13133 | 1     | 1     | 0     | 0     | 0              | 0      | 0              | 0      | 0      | 29       |
| 273 | 20221020 | 0    | 0     | 0    | 1     | 31331 | 3     | 3     | 0     | 0     | 0              | 0      | 0              | 0      | 0      | 30       |
| 274 | 20221021 | 3    | 0     | C    | 3     | 13311 | 3     | 3     | 0     | 0     | 0              | 0      | 0              | 0      | 0      | 31       |
| 275 | 20221024 | 1    | 0     | C    | 3     | 33113 | 1     | 1     | 0     | 0     | 0              | 0      | 0              | 0      | 0      | 0        |
| 276 | 20221025 | 0    | 0     | C    | 1     | 31133 | 1     | 1     | 0     | 0     | 0              | 0      | 0              | 0      | 0      | 0        |
| 277 | 20221026 | 0    | 0     | 0    | 1     | 11331 | 1     | 1     | 0     | 0     | 0              | 0      | 0              | 0      | 0      | 0        |
| 278 | 20221027 | 0    | 0     | 0    | 3     | 13311 | 3     | 3     | 0     | 0     | 0              | 0      | 0              | 0      | 0      | 0        |
| 279 | 20221028 | 0    | 1     | 0    | 1     | 33113 | 3     | 3     | 0     | 0     | 0              | 0      | 0              | 0      | 0      | 0        |
| 280 | 20221031 | 0    | 0     | C    | 1     | 31131 | 1     | 1     | 0     | 0     | 0              | 0      | 0              | 0      | 0      | 0        |
| 281 | 20221101 | 0    | 0     | C    | 1     | 11311 | 1     | 1     | 0     | 0     | 0              | 0      | 0              | 0      | 0      | 0        |
| 282 | 20221102 | 0    | 0     | C    | 1     | 13111 | 1     | 1     | 0     | 0     | 0              | 0      | 0              | 0      | 0      | 0        |
| 283 | 20221104 | 0    | 0     | C    | 0     | 0     | 0     | 0     | 0     | 0     | 0              | 0      | 0              | 0      | 0      | 0        |
| 284 | 20221107 | 0    | 0     | C    | 0     | 0     | 0     | 0     | 0     | 0     | 0              | 0      | 0              | 0      | 0      | 0        |
| 285 | 20221108 | 0    | 0     | C    | 0     | 0     | 0     | 0     | 0     | 0     | 0              | 0      | 0              | 0      | 0      | 0        |
| 286 | 20221109 | 0    | 0     | C    | 0     | 0     | 0     | 0     | 0     | 0     | 0              | 0      | 0              | 0      | 0      | 0        |
| 287 | 20221110 | 0    | 0     | C    | 0     | 0     | 0     | 0     | 0     | 0     | 0              | 0      | 0              | 0      | 0      | 0        |
| 288 | 20221111 | 0    | 0     | 0    | 0     | • 0   | 0     | 0     | 0     | 0     | 0              | 0      | 0              | 0      | 0      | 0        |
| 289 | 20221114 | 0    | 0     | C    | 0     | 0     | 0     | 0     | 0     | 0     | 0              | 0      | 0              | 0      | 0      | 0        |
| 290 | 20221115 | 0    | 0     | C    | 0     | 0     | 0     | 0     | 0     | 0     | 0              | 0      | 0              | 0      | 0      | 0        |
| 291 | 20221116 | 0    | 0     | 0    | 0     | 0     | 0     | 0     | 0     | 0     | 0              | 0      | 0              | 0      | 0      | 0        |
| 292 | 20221117 | 0    | 0     | C    | 0     | 0     | 0     | 0     | 0     | 0     | 0              | 0      | 0              | 0      | 0      | 0        |
| 293 | 20221118 | 0    | 0     | 0    | 0     | 0     | U     | 0     | U     | 0     | 0              | 0      | 0              | 0      | υ      | 0        |
| 294 | 20221121 | 0    | 0     | 0    | 0     | 0     | 0     | 0     | 0     | 0     | 0              | 0      | 0              | 0      | 0      | 0        |
| 295 | 20221122 | 0    | 0     | C    | 0     | 0     | 0     | 0     | 0     | 0     | 0              | 0      | 0              | 0      | 0      | 0        |
| 296 | 20221124 | 0    | 0     | C    | 0     | 0     | 0     | 0     | 0     | 0     | 0              | 0      | 0              | 0      | 0      | 0        |
| 297 | 20221125 | 0    | 0     | C    | 0     | 0     | 0     | 0     | 0     | 0     | 0              | 0      | 0              | 0      | 0      | 0        |
| 298 | 20221128 | 0    | 0     | C    | 0     | 0     | 0     | 0     | 0     | 0     | 0              | 0      | 0              | 0      | 0      | 0        |
| 299 | 20221129 | 0    | 0     | 0    | 0     | 0     | 0     | 0     | 0     | 0     | 0              | 0      | 0              | 0      | 0      | 0        |
| 300 | 20221130 | 0    | 0     | C    | 0     | 0     | 0     | 0     | 0     | 0     | 0              | 0      | 0              | 0      | 0      | 0        |
| 301 | 20221201 | 0    | 0     | C    | 0     | 0     | 0     | 0     | 0     | 0     | 0              | 0      | 0              | 0      | 0      | 0        |
| 302 | 日付       | 長上抜け | 最大出来書 | ハイロー | 陽線・陰級 | 足取り5才 | 高値切上り | 安値切上に | 安値更新本 | 高値更新本 | 最安值比考 <b>5</b> | 長安値日杉角 | <b>長高値比</b> 当員 | 表高値日本: | 出来高倍季知 | 豆長 D C 後 |
| 303 |          |      |       |      |       |       |       |       |       |       |                |        |                |        |        |          |

ハイローバンド、最高値など数値を知りたい項目については、あらかじめシートに周期 を入力しておく必要があります。 周期の項目に入力して再度、今まで解説してきた手順でCSVファイルへ保存します。 ※周期は適当に入力してあります。

| ✓ JP法分析シート 日足用 1番                                                                        |                          |                                        |                        |                                     | <u>en</u> /D | ×   |
|------------------------------------------------------------------------------------------|--------------------------|----------------------------------------|------------------------|-------------------------------------|--------------|-----|
| コメント                                                                                     |                          |                                        |                        |                                     |              | 閉じる |
| 短期弹性值以上 出来高倍率 最大出来高                                                                      | <mark>以下</mark><br>周期 20 | 最高値·最安値 周期<br>最高値/最安値 以上               | 40 出来高<br>出来高          | 水準 周期<br>水準 以上                      | 10           | 印刷  |
| 中期弾性値 以上 最大出来高加<br>中期弾性値 以下 短弾<br>「長期弾性値 以上 中弾                                           | )?<br>「向ぎ」<br>「」」        | 最高值/最安值 以下<br>最安值·最高值 周期<br>最安值/最高值 以上 | 20 短中M<br>40 MACD      | 間カイリ 以上<br>D(4-20) 向き<br>D(5-20) 向き |              | 変更  |
| 長期弾性値 以下 長弾   MAV指標 以上 MAV                                                               | 向き<br>句き                 | 最安値/最高値 以下<br>最高値 周期                   | 短M/<br>40 生中弾          | 中州 位置<br>/中弾 位置                     |              | 初期化 |
| MAV指標 以下 短期M   短期M指標 以上 中期M   短期M指標 以下 生短弾                                               | 回さ<br>向ぎ<br>「向ぎ          | 取高恒/女恒 以上<br>最高値/安値 以下<br>最安値 周期       | 主女弾       株価水       40 | / 支理 / 12/位<br>準 以上<br>準 以下         |              | 保存  |
| 中期M指標 以上 生中弾 中期M指標 以下 生長弾 生長弾 生気弾 ちゅうてん                                                  | 向き<br>向き<br>向き           | 最安值/高值 以上<br>最安值/高值 以下<br>長辺と/前日安値 以上  |                        |                                     |              | 一覧表 |
|                                                                                          |                          | 長以下前日安値以下<br>長以下前日安値以下                 |                        |                                     |              | CSV |
| 生甲弾性値 以下 超コスト上・<br>生長弾性値 以上 長コスト上・<br>生長弾性値 以下 短長DC後日                                    | ▶1ØJ<br>▶抜け<br>柄以上       | 長式下/前日高値 以下<br>生短弾/短弾 位置<br>終値/高値 以上   |                        |                                     |              | 取込  |
| 最安値     周期     40     短長DC後日       最安値比率     以上     短長GC後日       最安値比率     以上     短長GC後日 | 柄 以下<br>柄 以上             | 終値/高値 以下<br>終値/安値 以上<br>終値/安値 以下       |                        |                                     |              | 一括  |
| 最安值日柄 以上 短彈/中彈 最安值日柄 以下 中彈/長彈                                                            |                          |                                        | 20                     |                                     |              | 印刷2 |
| 最高値 周期   40   短弾/長弾<br>  最高値比率 以上                                                        | 位置<br><br>下がり            | 安値更新本数 以下<br>高値更新本数 以上<br>高値更新本数 以下    |                        |                                     |              |     |
| 最高値日柄以上 安値切り上・<br>最高値日柄以下 RJ指数                                                           | 下がり<br>以上<br>い下          | 足取り・5本設定<br>ハイ・ローバンド 周期                | 15                     |                                     |              |     |
| 出来高倍率以上 RJ指数                                                                             | 向き                       | 短中M間カイリ 以下                             |                        |                                     | <u> </u>     | 白   |

今回はファイル名を少し変更しました。

# C:\WinJPDta\JPSheetDay1004-1.csv

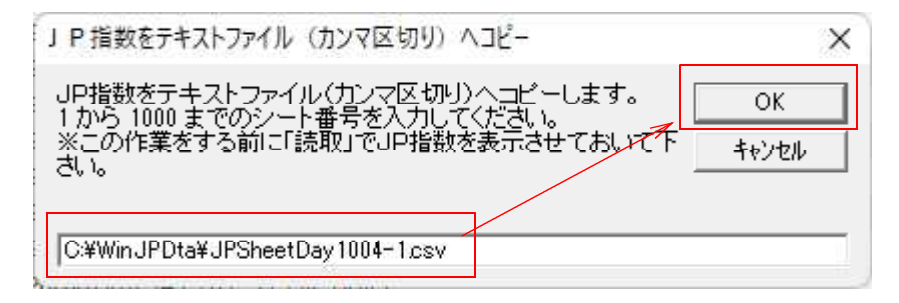

### EXCEL から表示させるとこうなります。

### 今度は、数値が入っている事が分かります。

|     | A        | AH   | Al     | AL   | AK    | AL     | AM    | AN    | AQ      | AP         | AQ    | AR     | AS    | AT     | AU    | AV     |
|-----|----------|------|--------|------|-------|--------|-------|-------|---------|------------|-------|--------|-------|--------|-------|--------|
| 261 | 20221003 | 0    | 0      | 3    | 1     | 33313  | 3     | 3     | 8       | 0          | 1.023 | 0      | 0.897 | 31     | 0.998 | 18     |
| 262 | 20221004 | 0    | 0      | 3    | 1     | 33131  | 1     | 1     | 8       | 1          | 1.053 | 1      | 0.924 | 32     | 1.054 | 19     |
| 263 | 20221005 | 0    | 0      | 3    | 3     | 31311  | 1     | 1     | 8       | 2          | 1.059 | 2      | 0.928 | 33     | 0.909 | 20     |
| 264 | 20221006 | 0    | 0      | 3    | 1     | 13113  | 1     | 1     | 8       | 3          | 1.066 | 3      | 0.935 | 34     | 0.863 | 21     |
| 265 | 20221007 | 0    | 0      | 3    | 1     | 31131  | 3     | 3     | 8       | 3          | 1.058 | 4      | 0.928 | 35     | 0.838 | 22     |
| 266 | 20221011 | 0    | 0      | 3    | 3     | 11311  | 3     | 3     | 8       | 3          | 1.03  | 5      | 0.903 | 36     | 0.98  | 23     |
| 267 | 20221012 | 0    | 0      | 3    | 1     | 13113  | 3     | 3     | 8       | 3          | 1.03  | 6      | 0.903 | 37     | 0.896 | 24     |
| 268 | 20221013 | 0    | 0      | 3    | 3     | 31131  | 3     | 3     | 8       | 3          | 1.024 | 7      | 0.898 | 38     | 0.801 | 25     |
| 269 | 20221014 | 0    | 0      | 3    | 1     | 11313  | 1     | 1     | 8       | 3          | 1.057 | 8      | 0.927 | 39     | 1.054 | 26     |
| 270 | 20221017 | 0    | 0      | 3    | 3     | 13131  | 3     | 1     | 7       | 3          | 1.045 | 9      | 0.916 | 40     | 0.851 | 27     |
| 271 | 20221018 | 1    | 0      | 3    | 3     | 31313  | 1     | 1     | 7       | 3          | 1.06  | 10     | 0.932 | 39     | 0.925 | 28     |
| 272 | 20221019 | 0    | 0      | 3    | 1     | 13133  | 1     | 1     | 6       | 3          | 1.064 | 11     | 0.935 | 40     | 0.811 | 29     |
| 273 | 20221020 | 0    | 0      | 3    | 1     | 31331  | 3     | 3     | 6       | 3          | 1.054 | 12     | 0.937 | 40     | 0.918 | 30     |
| 274 | 20221021 | 3    | 0      | 3    | 3     | 13311  | 3     | 3     | 5       | 3          | 1.05  | 13     | 0.934 | 37     | 0.913 | 31     |
| 275 | 20221024 | 1    | 0      | 3    | 3     | 33113  | 1     | 1     | 4       | 3          | 1.053 | 14     | 0.937 | 38     | 0.926 | 0      |
| 276 | 20221025 | 0    | 0      | 3    | 1     | 31133  | 1     | 1     | 4       | 3          | 1.064 | 15     | 0.946 | 39     | 0.942 | 0      |
| 277 | 20221026 | 0    | 0      | 4    | 1     | 11331  | 1     | 1     | 0       | 4          | 1.071 | 16     | 0.953 | 40     | 0.968 | 0      |
| 278 | 20221027 | 0    | 0      | 1    | 3     | 13311  | 3     | 3     | 1       | 4          | 1.067 | 17     | 0.954 | 29     | 1.011 | 0      |
| 279 | 20221028 | 0    | 1      | 1    | 1     | 33113  | 3     | 3     | 2       | 4          | 1.058 | 18     | 0.946 | 30     | 2.251 | 0      |
| 280 | 20221031 | 0    | 0      | 1    | 1     | 31131  | 1     | 1     | 0       | 5          | 1.077 | 19     | 0.963 | 31     | 1.041 | 0      |
| 281 | 20221101 | 0    | 0      | 1    | 1     | 11311  | 1     | 1     | 0       | 6          | 1.08  | 20     | 0.966 | 32     | 1.03  | 0      |
| 282 | 20221102 | 0    | 0      | 1    | 1     | 13111  | 1     | 1     | 0       | 7          | 1.078 | 21     | 0.964 | 33     | 0.688 | 0      |
| 283 | 20221104 | 0    | 0      | 0    | 0     | 0      | 0     | 0     | 0       | 0          | 0     | 0      | 0     | 0      | 0     | 0      |
| 284 | 20221107 | 0    | 0      | 0    | 0     | 0      | 0     | 0     | 0       | 0          | 0     | 0      | 0     | 0      | 0     | 0      |
| 285 | 20221108 | 0    | 0      | 0    | 0     | 0      | 0     | 0     | 0       | 0          | 0     | 0      | 0     | 0      | 0     | 0      |
| 286 | 20221109 | 0    | 0      | 0    | 0     | 0      | 0     | 0     | 0       | 0          | 0     | 0      | 0     | 0      | 0     | 0      |
| 287 | 20221110 | 0    | 0      | 0    | 0     | 0      | 0     | 0     | 0       | 0          | 0     | 0      | 0     | 0      | 0     | 0      |
| 288 | 20221111 | 0    | 0      | 0    | 0     | 0      | 0     | 0     | 0       | 0          | 0     | 0      | 0     | 0      | 0     | 0      |
| 289 | 20221114 | 0    | 0      | 0    | 0     | 0      | 0     | 0     | 0       | 0          | 0     | 0      | 0     | 0      | 0     | 0      |
| 290 | 20221115 | 0    | 0      | 0    | 0     | 0      | 0     | 0     | 0       | 0          | 0     | 0      | 0     | 0      | 0     | 0      |
| 291 | 20221116 | 0    | 0      | 0    | 0     | 0      | 0     | 0     | 0       | 0          | 0     | 0      | 0     | 0      | 0     | 0      |
| 292 | 20221117 | 0    | 0      | 0    | 0     | 0      | 0     | 0     | 0       | 0          | 0     | 0      | 0     | 0      | 0     | 0      |
| 293 | 20221118 | 0    | 0      | U    | 0     | 0      | υ     | 0     | 0       | 0          | 0     | 0      | 0     | 0      | U     | 0      |
| 294 | 20221121 | 0    | 0      | 0    | 0     | 0      | 0     | 0     | 0       | 0          | 0     | 0      | 0     | 0      | 0     | 0      |
| 295 | 20221122 | 0    | 0      | 0    | 0     | 0      | 0     | 0     | 0       | 0          | 0     | 0      | 0     | 0      | 0     | 0      |
| 296 | 20221124 | 0    | 0      | 0    | 0     | 0      | 0     | 0     | 0       | 0          | 0     | 0      | 0     | 0      | 0     | 0      |
| 297 | 20221125 | 0    | 0      | 0    | 0     | 0      | 0     | 0     | 0       | 0          | 0     | 0      | 0     | 0      | 0     | 0      |
| 298 | 20221128 | 0    | 0      | 0    | 0     | 0      | 0     | 0     | 0       | 0          | 0     | 0      | 0     | 0      | 0     | 0      |
| 299 | 20221129 | 0    | 0      | 0    | 0     | 0      | 0     | 0     | 0       | 0          | 0     | 0      | 0     | 0      | 0     | 0      |
| 300 | 20221130 | 0    | 0      | 0    | 0     | 0      | 0     | 0     | 0       | 0          | 0     | 0      | 0     | 0      | 0     | 0      |
| 301 | 20221201 | 0    | 0      | 0    | 0     | 0      | 0     | 0     | 0       | 0          | 0     | 0      | 0     | 0      | 0     | 0      |
| 202 | 日伝       | 長上抜け | 最大出来道/ | 10-1 | 陽線・陰約 | 足取り5才: | 真値切上に | 安値切上に | 安値 再新オ: | す/値 東 キャット | 最宏値比求 | 是实施日长和 | 景宮値比惑 | 景宮値日応ら | 山本首体教 | TED CH |

マニアチックな機能ではありますが、JP指数を一覧で見たい。という向きには欠かせない機能です。